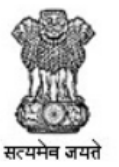

NATIONAL ACADEMIC DEPOSITORY (NAD) University Grants Commission

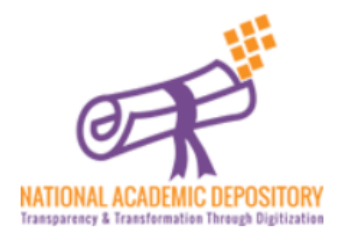

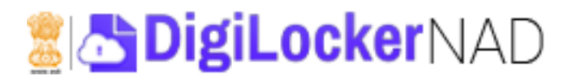

## Step-by-Step procedure for Student registration in DigiLocker-NAD paltform

OFFICE OF THE CONTROLLER OF EXAMINATIONS

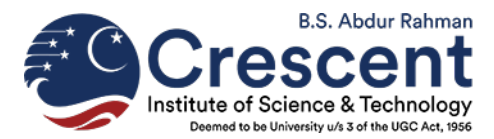

Go to the following web site in your browser.

https://nad.digilocker.gov.in/

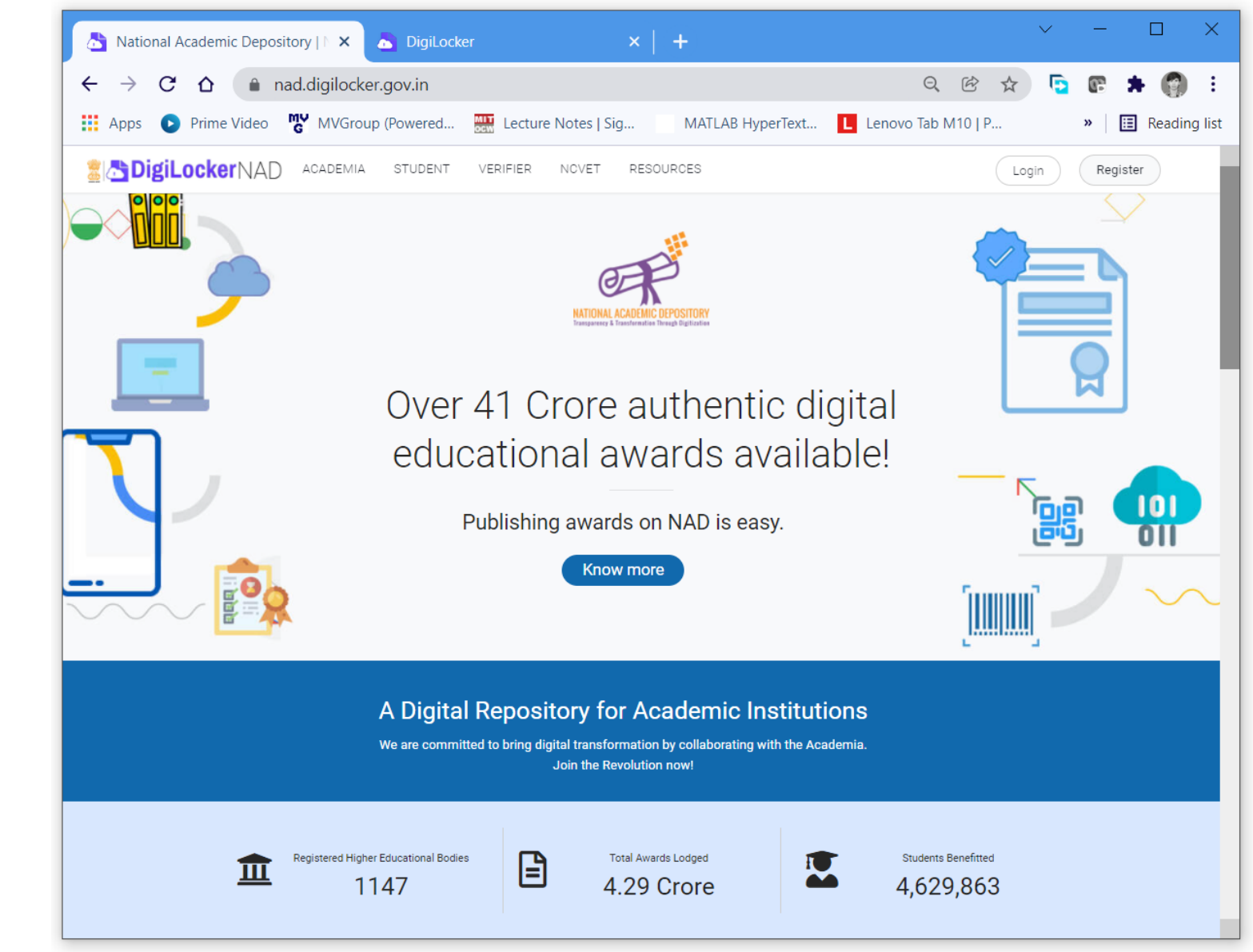

Click the **STUDENT** tab on the top.

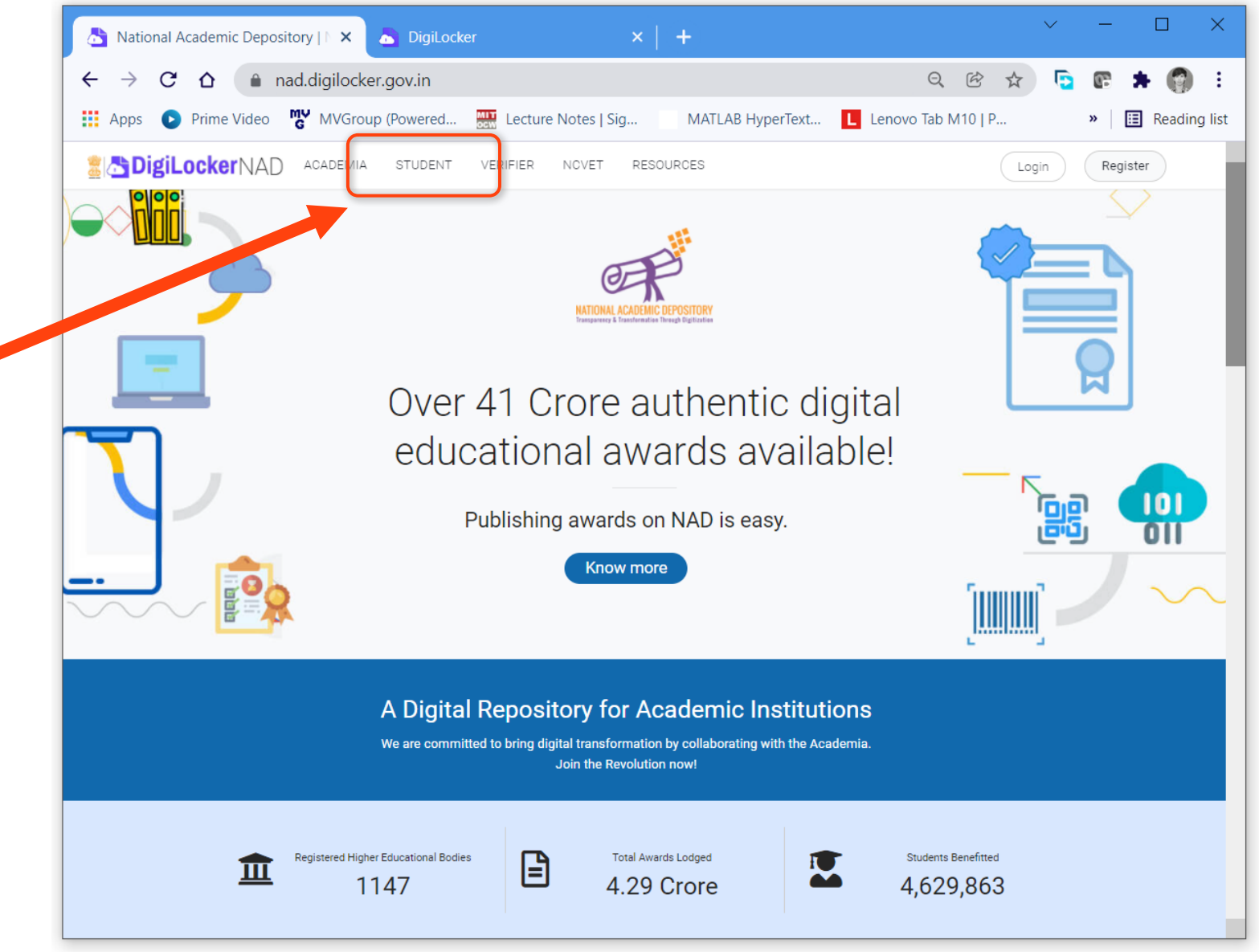

In the STUDENT page click Create your DigiLocker Account Link

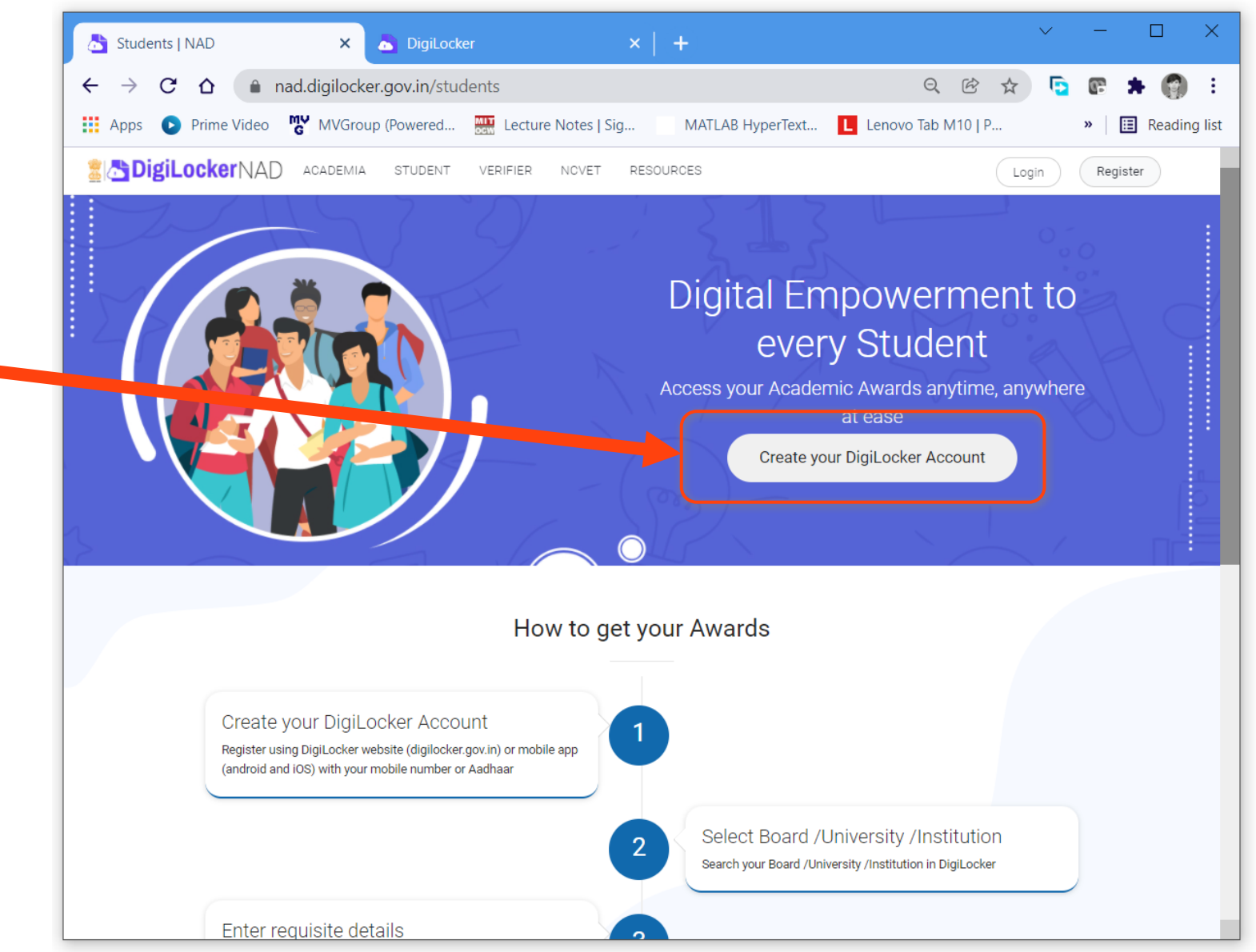

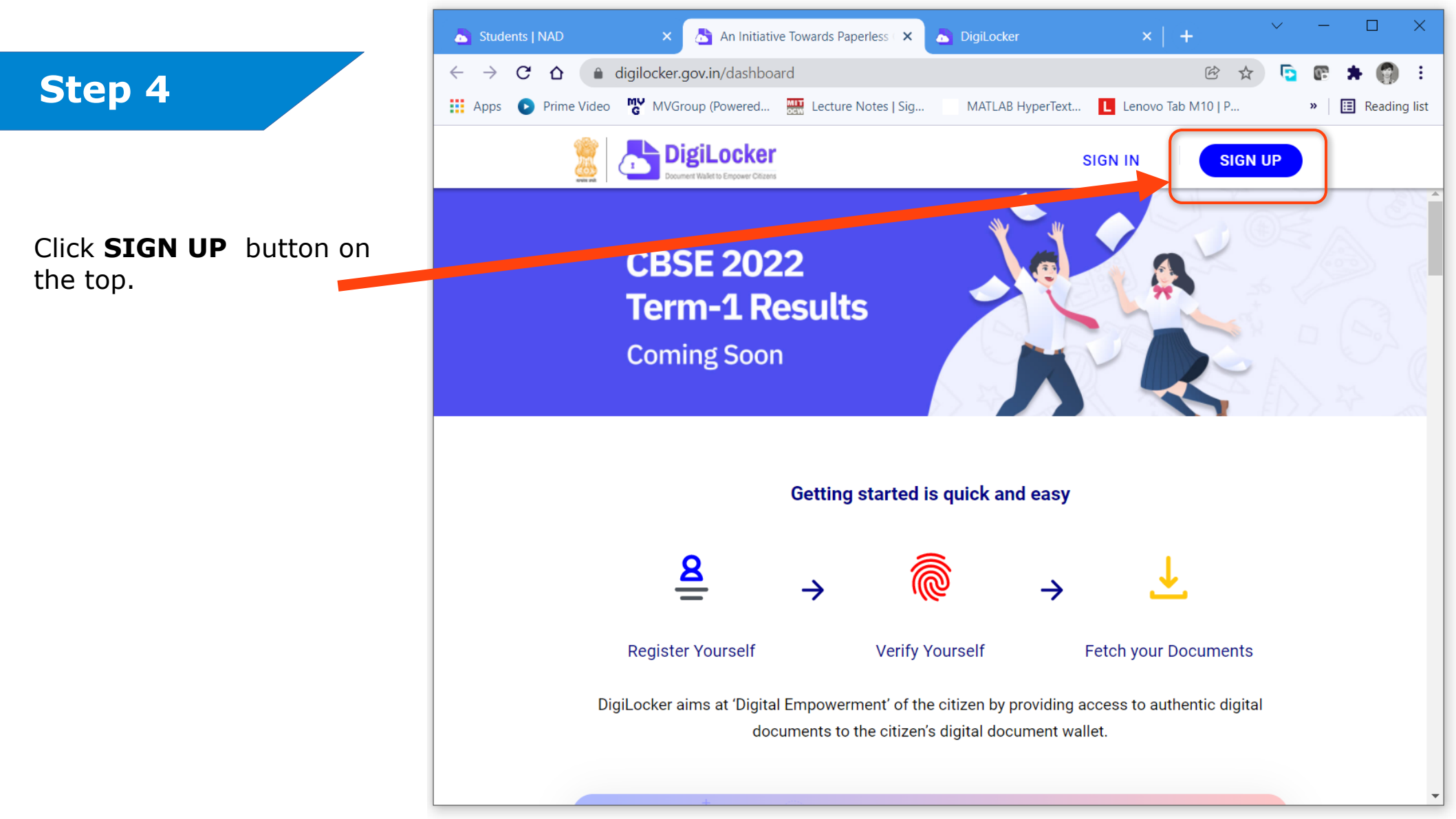

This will take you **DigiLocker Registration** page. You need to have your **Aadhaar card**, and the registered **Mobile** with you, before you start filling.

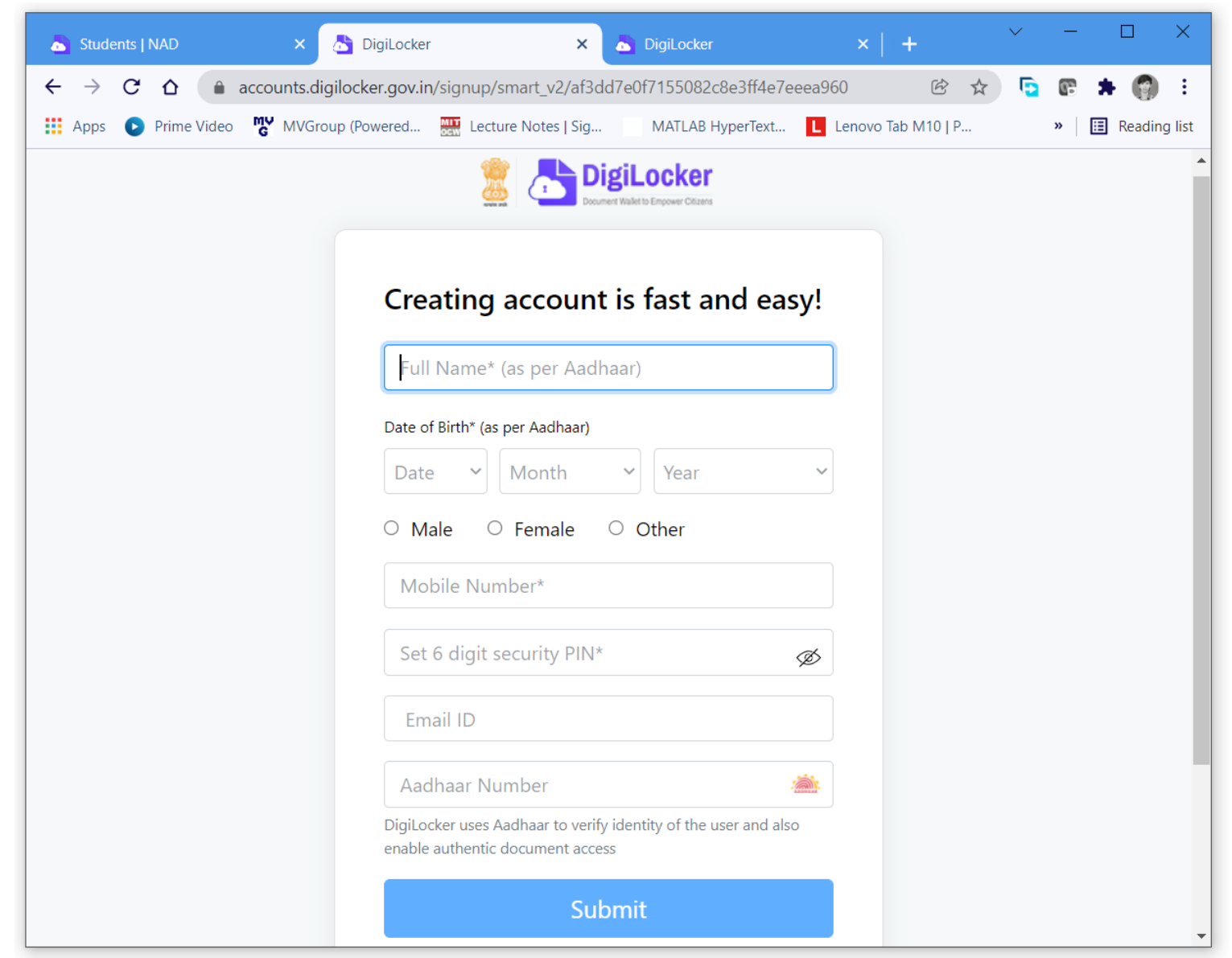

Fill in your Name, Date of Birth, Gender, Email Id and Mobile No., as registered with your Aadhaar.

You also need to enter a **6 Digit Security PIN**, for additional

authentication.

Verify and then click **Submit** button.

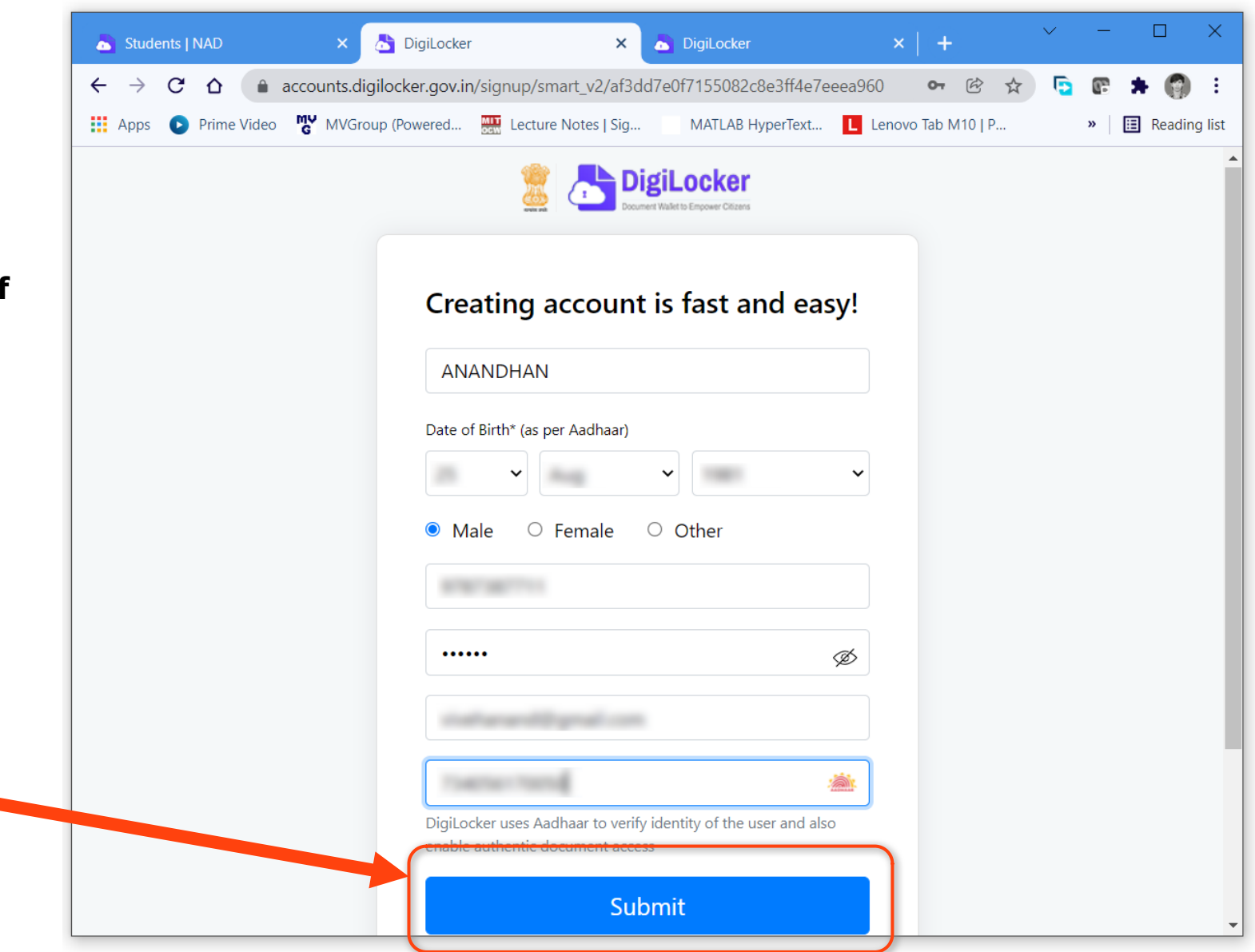

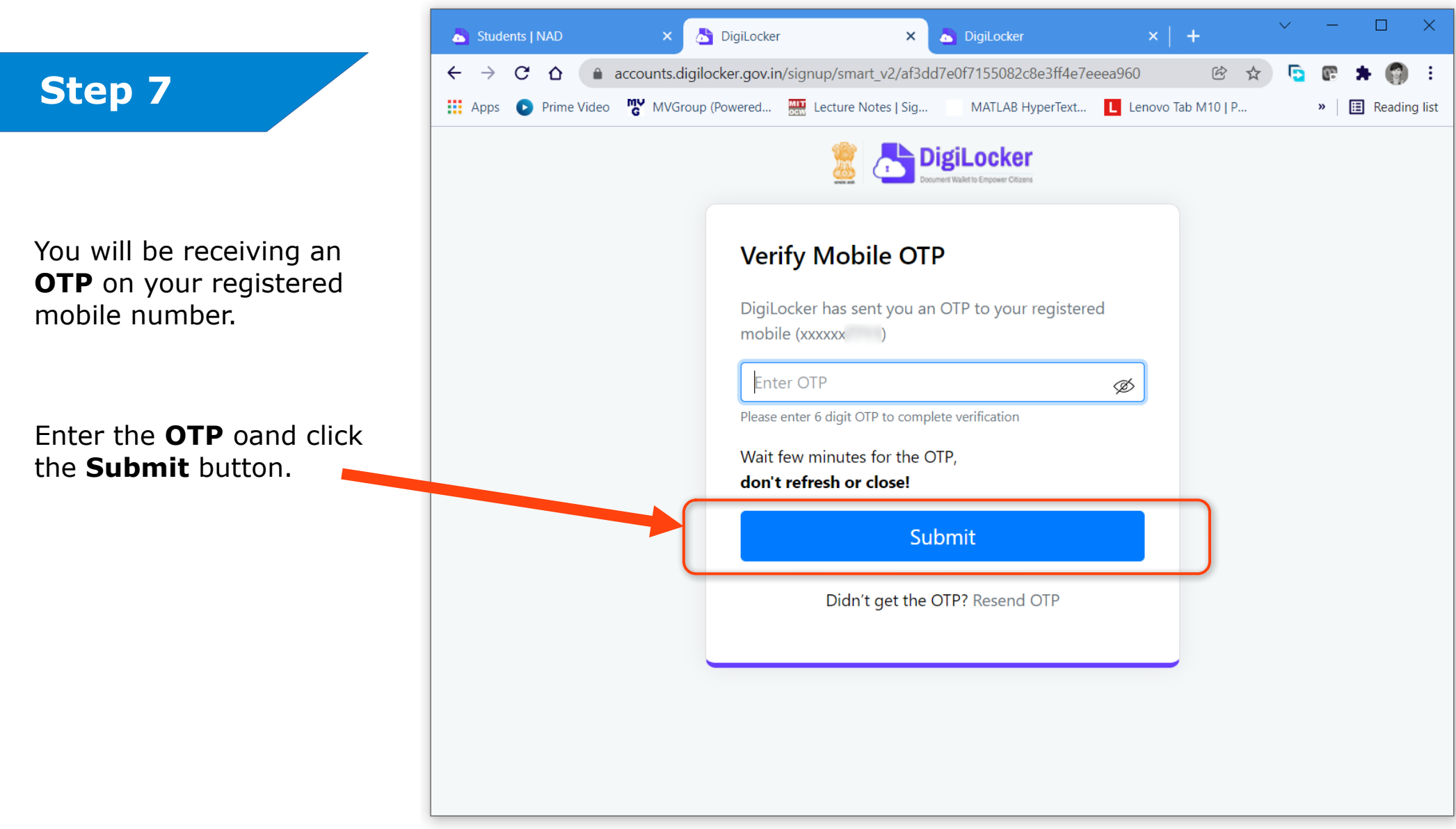

If everything is ok, Your **Registration Success** message will be displayed.

And you will be redirected to the page where you can set an **username** for your DigiLocker account.

Enter a valid username and click **OK** button.

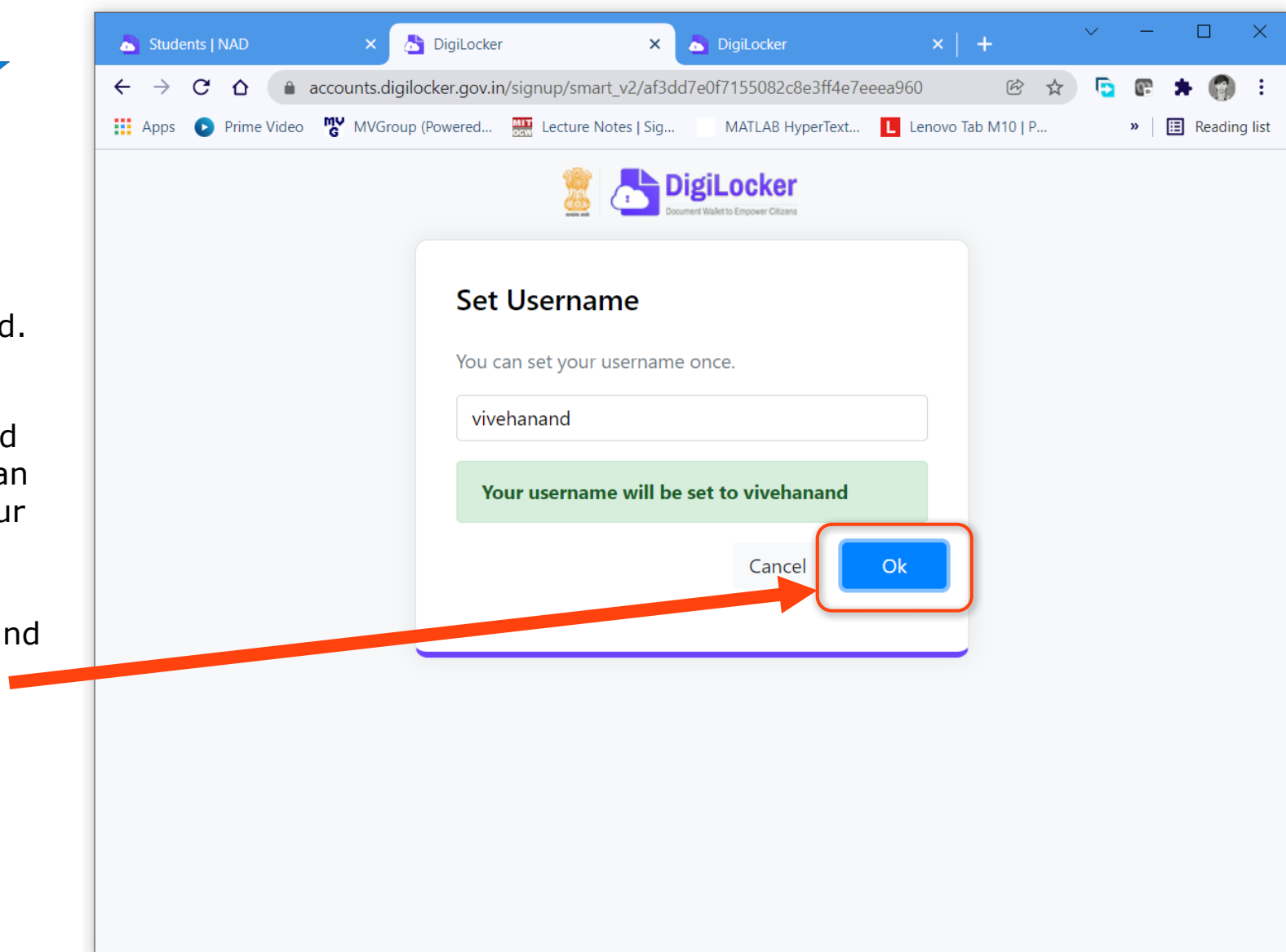

This will directly take you into your **DigiLocker account home page**.

You can **logout** by clicking the Menu tab button on the top-left .

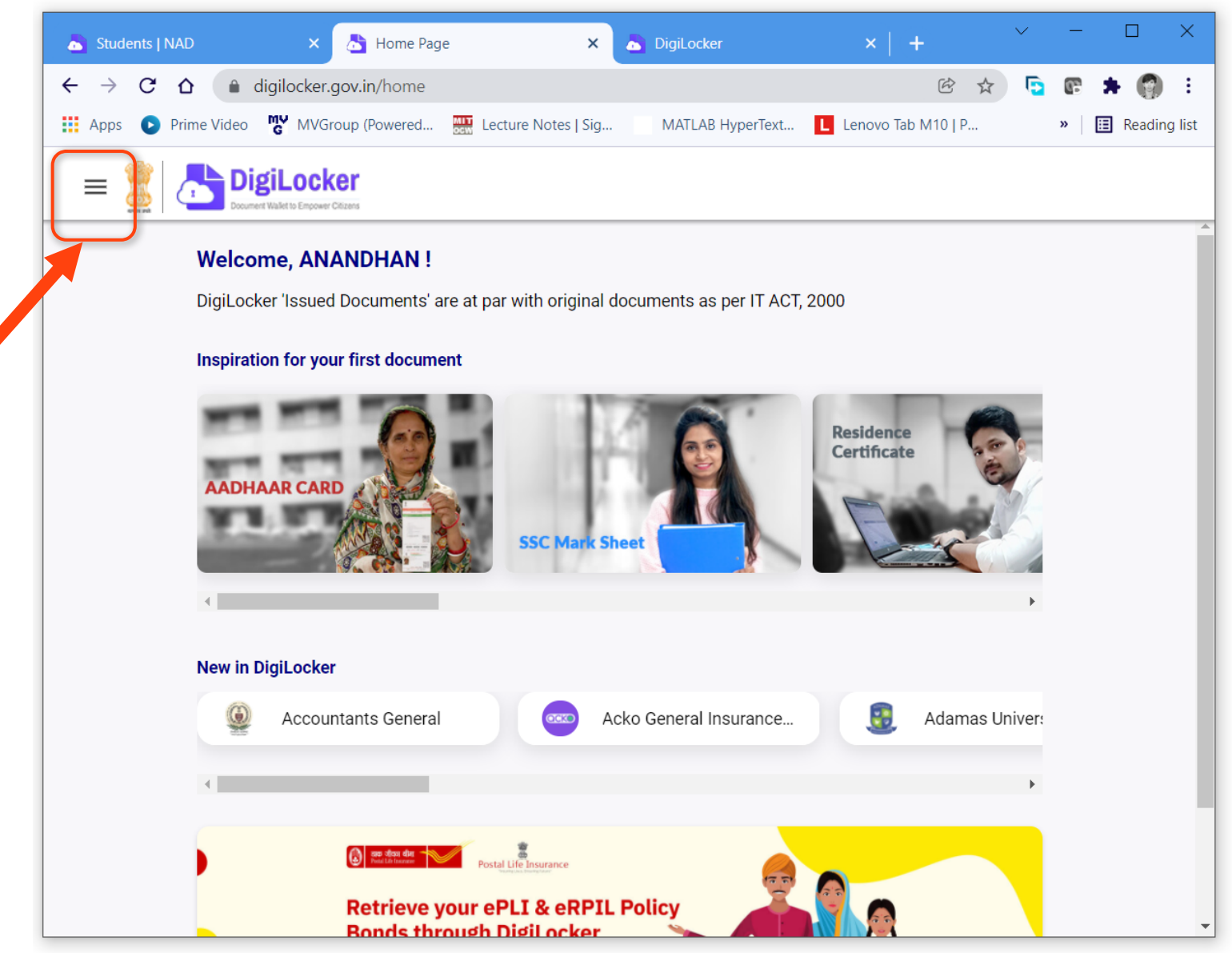

Note down the following details and produce the same to respective authority of your Institution/Department whenever requested.

| Name:                |  |
|----------------------|--|
| Date of Birth:       |  |
| Gender:              |  |
| Aadhaar No:          |  |
| Email Id:            |  |
| Mobile Number:       |  |
| DigiLocker Username: |  |
|                      |  |